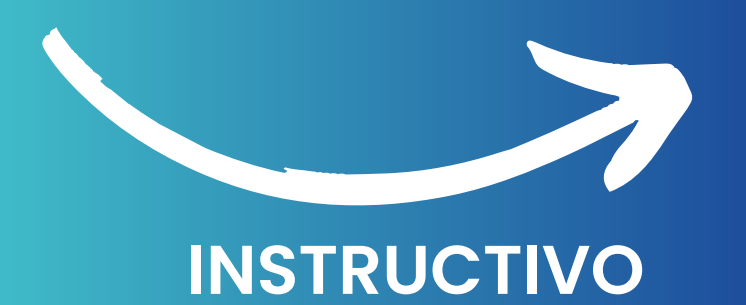

#### APP CONTROL ACADEMIC

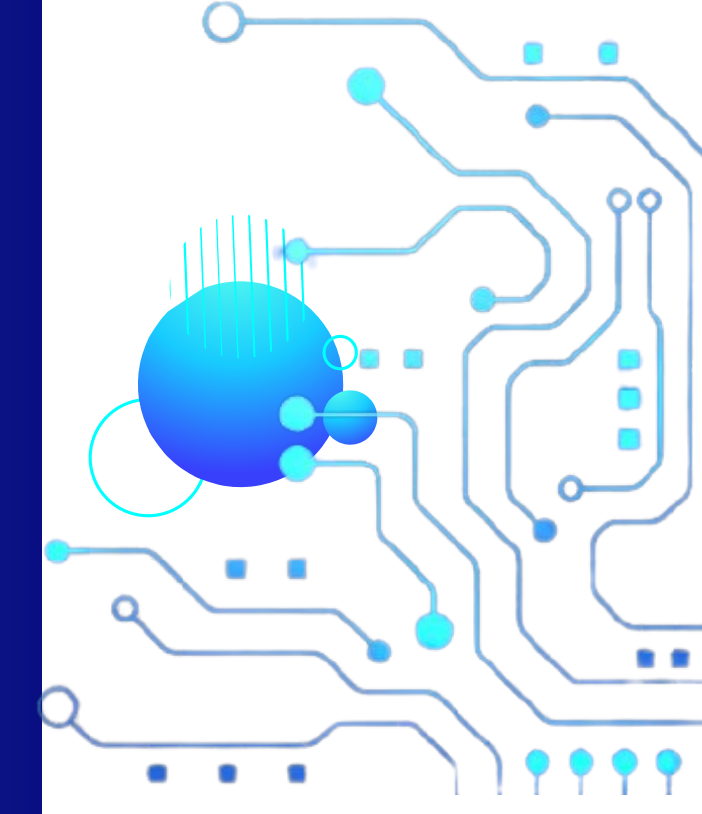

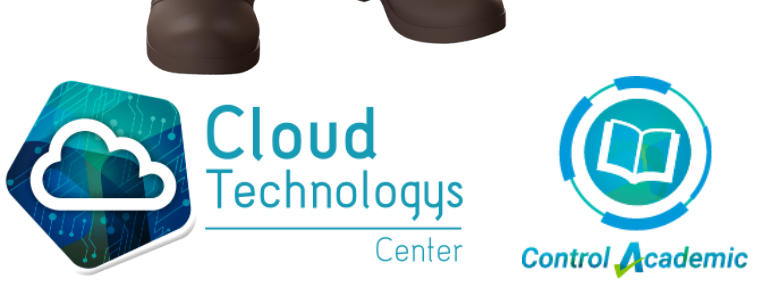

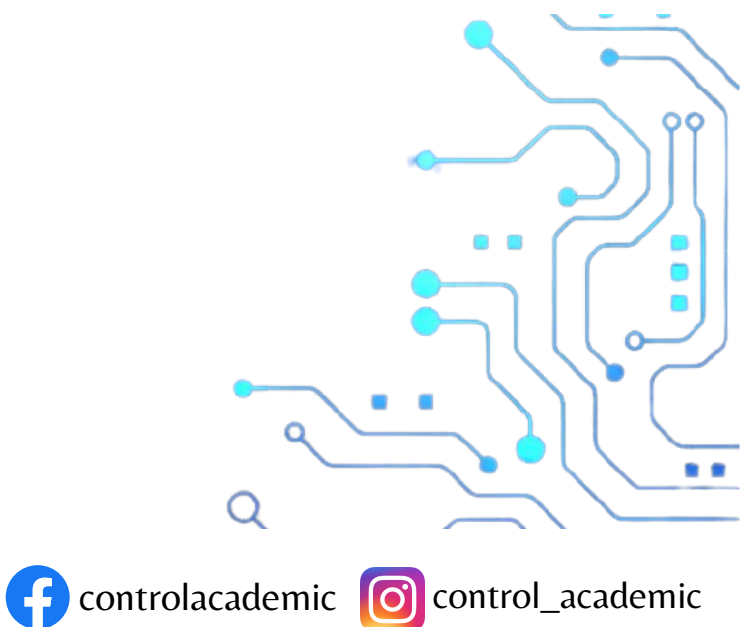

Nos dirigimos a la APP de play store en nuestro dispositvo

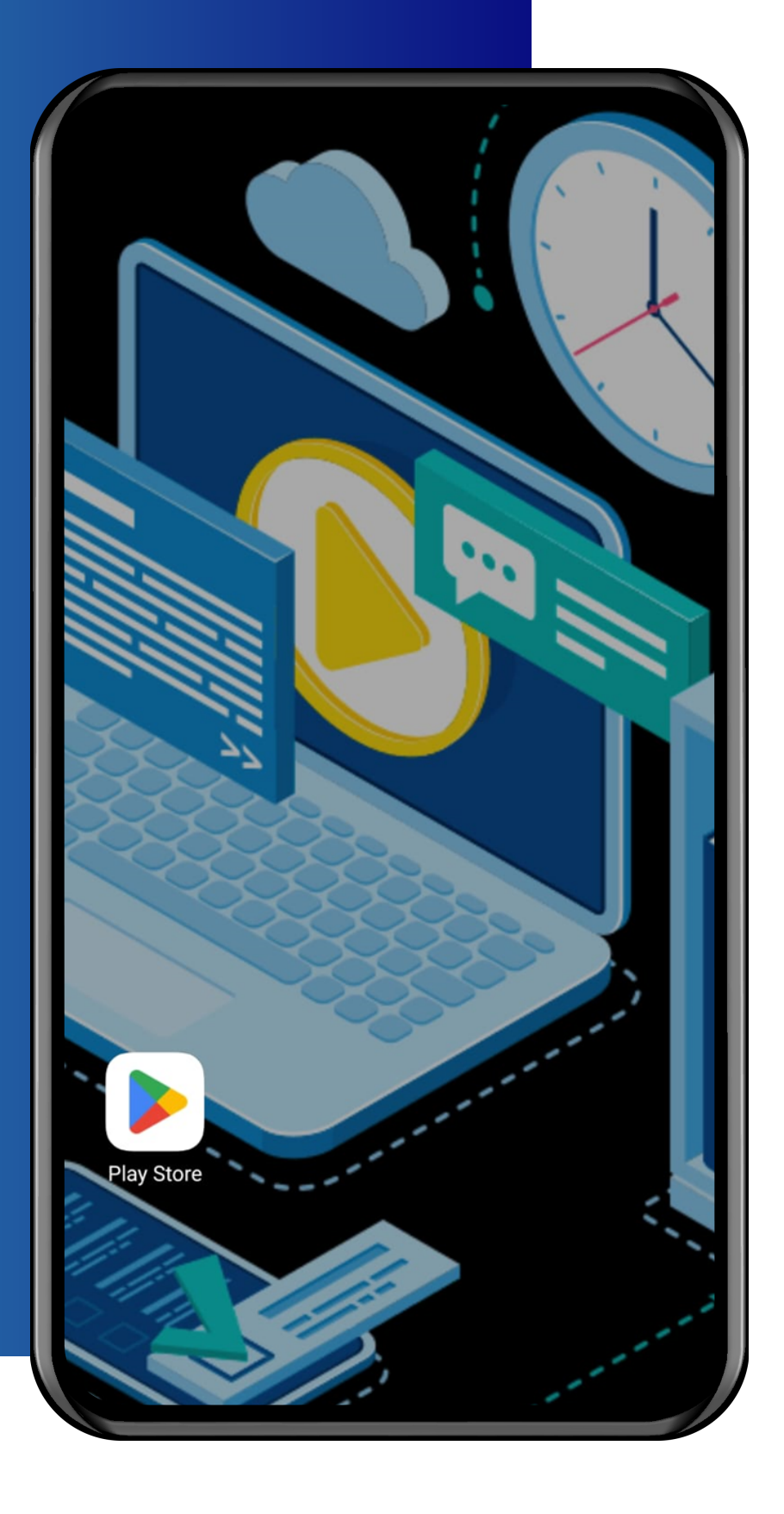

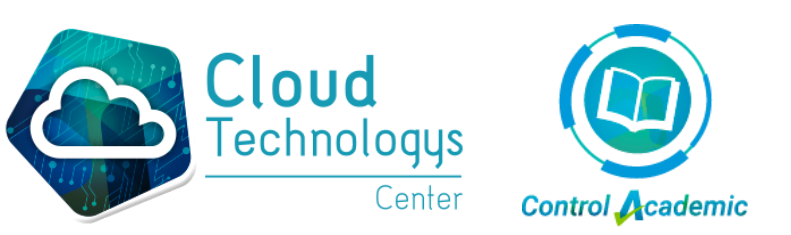

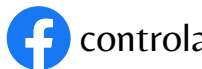

Digitamos el nombre del aplicativo Control Academic Students para proceder con la instalación

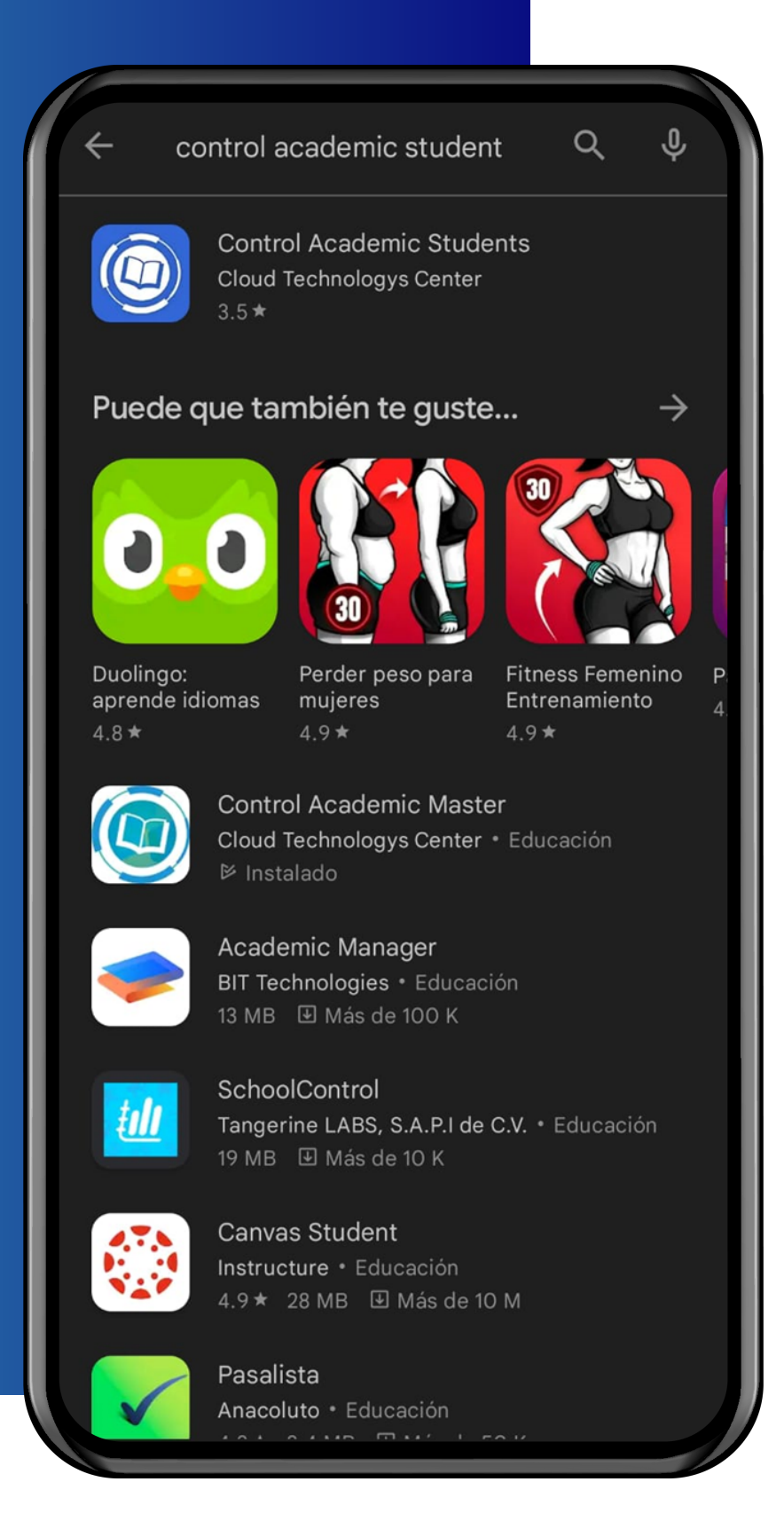

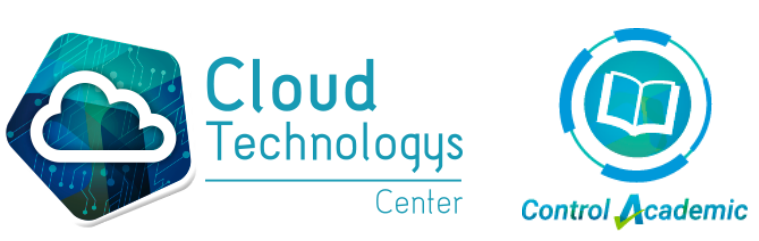

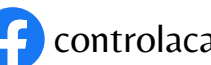

Le damos instalar, para que el aplicativo quede instalado en nuestro dispositivo

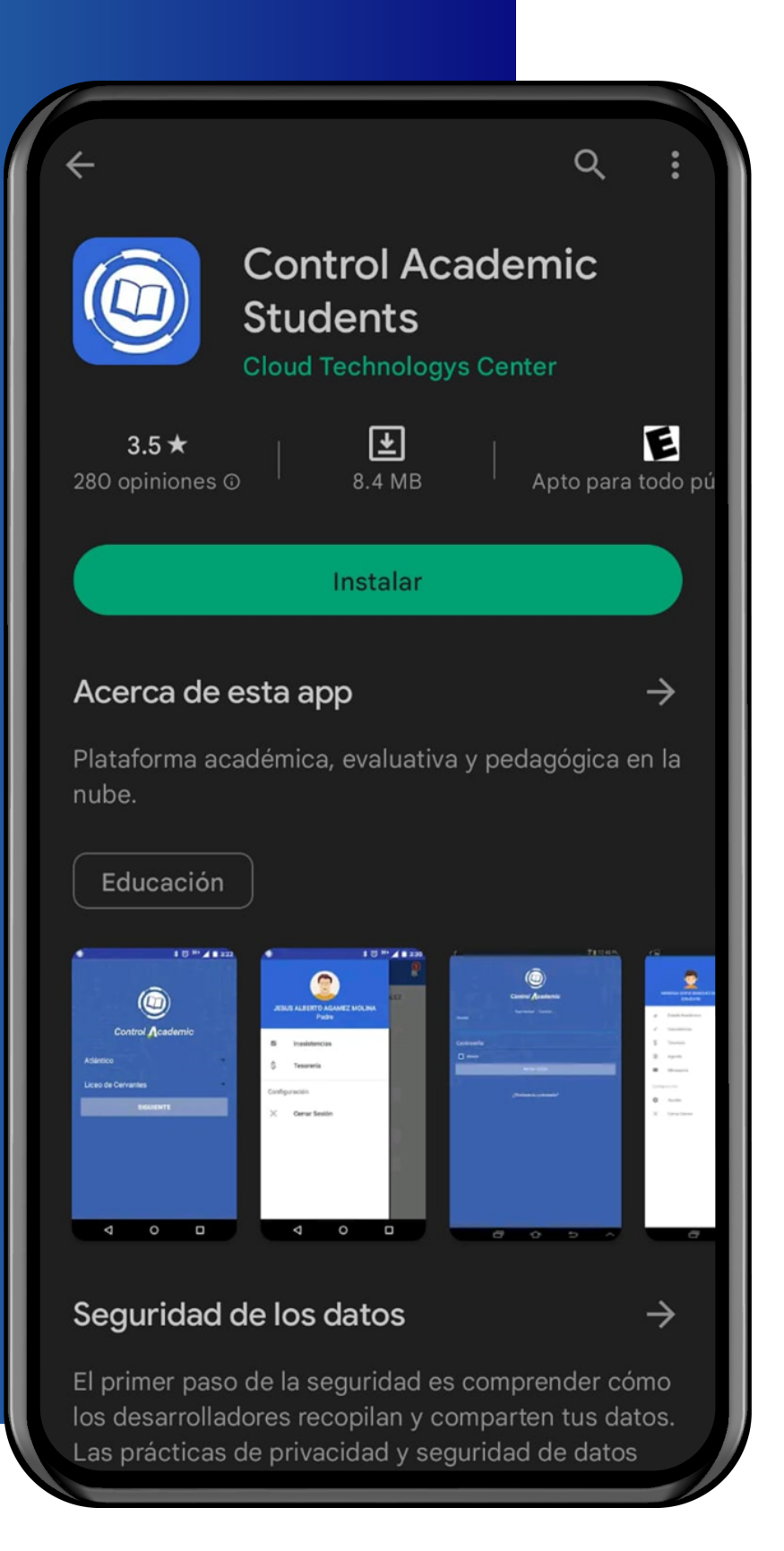

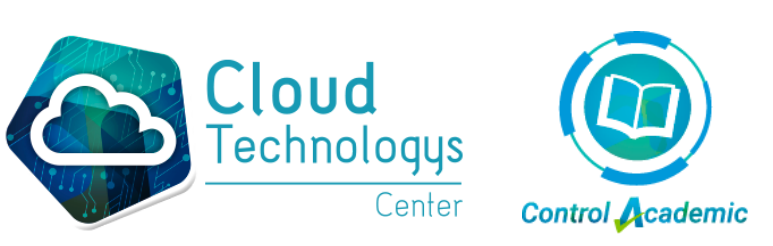

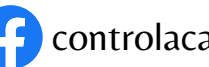

#### **Abrimos el aplicativo Control Academic Students**

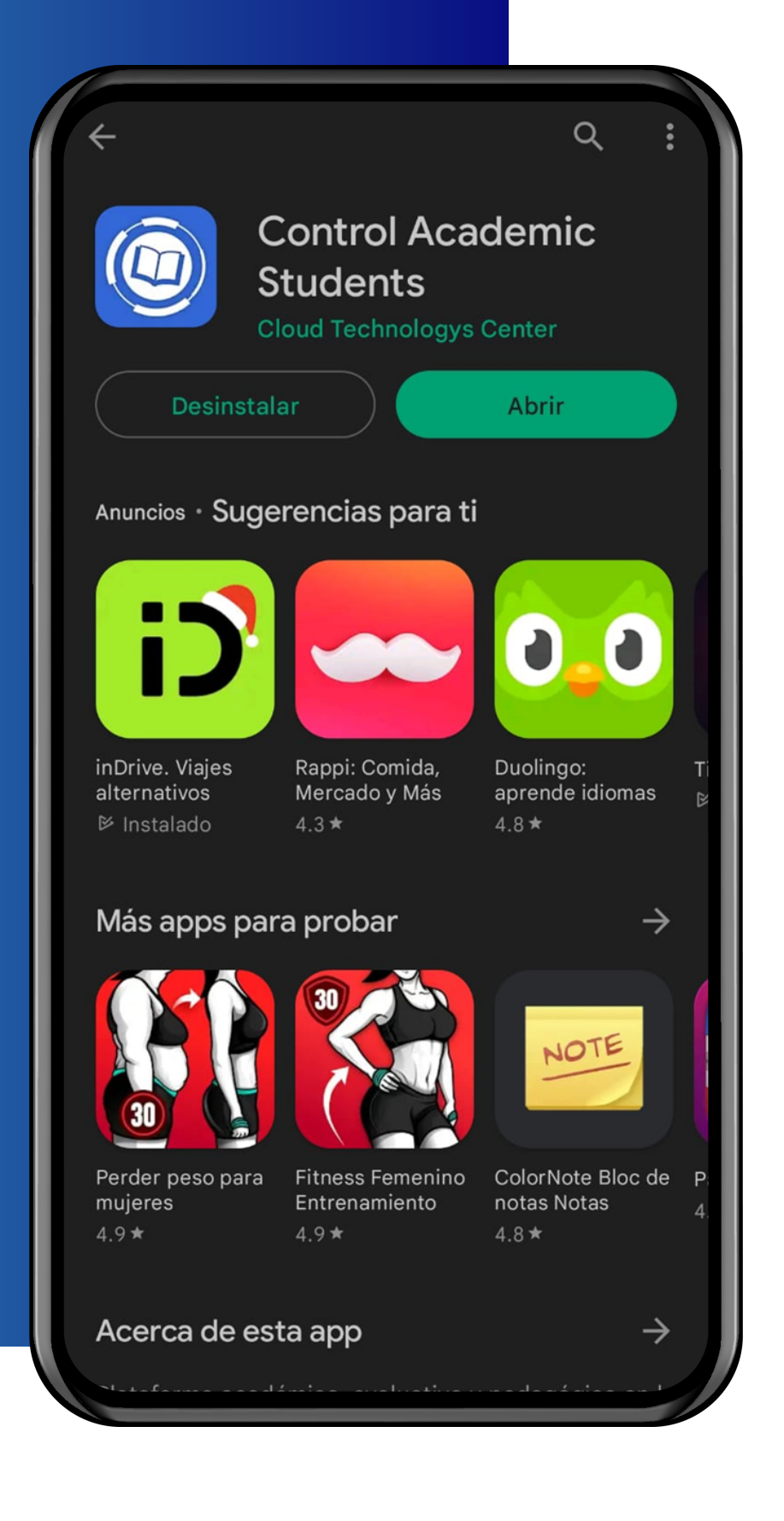

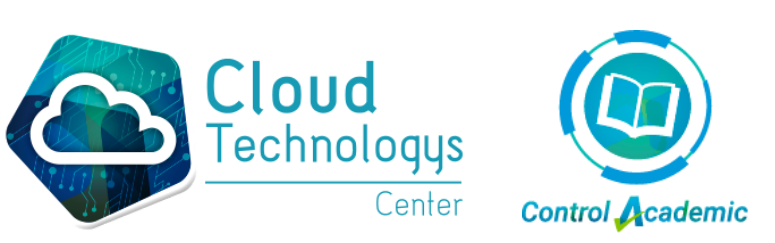

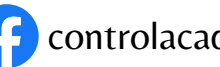

Realizamos la búsqueda del nombre de la institución, al encontrarla, hacemos clic sobre ella

| Control Academic |
|------------------|
| \$<br>Colegio    |
|                  |
|                  |
|                  |
|                  |
|                  |

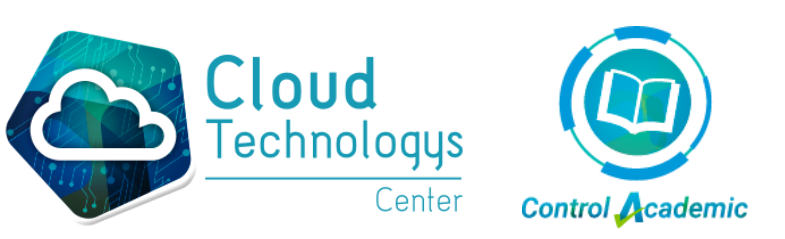

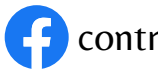

**Colocamos Usuario y** Contraseña.

La estructura de los datos de acceso es:

Usuario: primera letra del nombre + primer apellido + cuatro últimos dígitos del número de identificación + la letra e Ejemplo: jarroyo2058e

Contraseña: Número de identificación Ejemplo: 1007172058

|    | Control Academic                |
|----|---------------------------------|
| Θ  | Usuario<br>jarroyo2058e         |
| ÷  | Contraseña<br>1007172058        |
| Mo | ostrar Contraseña 🗸             |
|    | Iniciar Sesión                  |
|    | Iniciar Sesión con Google       |
|    | ¿Olvidaste tú contraseña?       |
|    | Institución Educativa Jerusalén |
|    | ¿No es tu colegio?, Cambiar     |

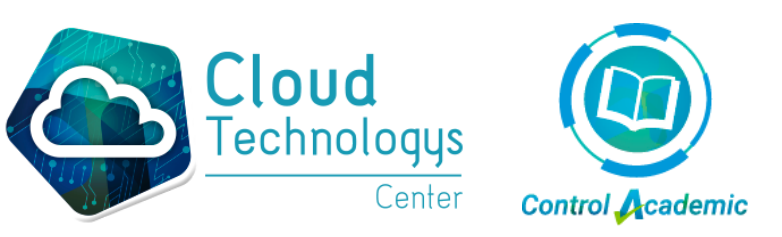

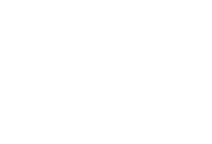

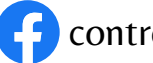

Al ingresar en el aplicativo Control **Academic Students, nos** mostrará los módulos en el cual tenemos accesos.

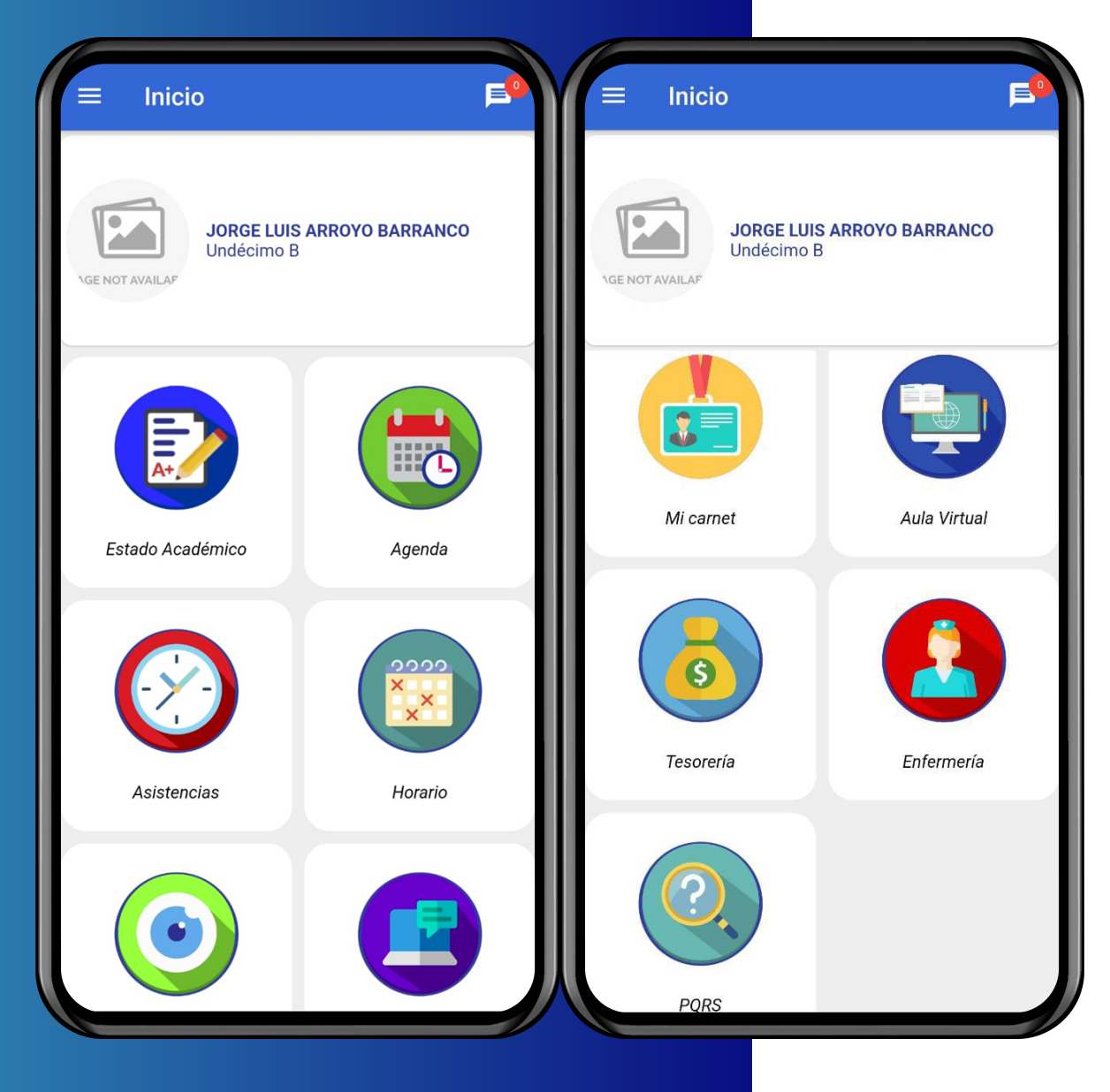

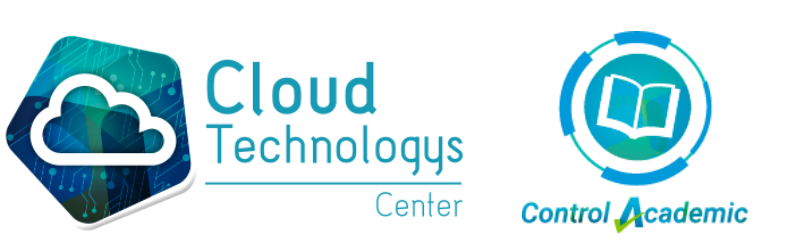

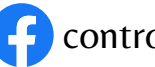

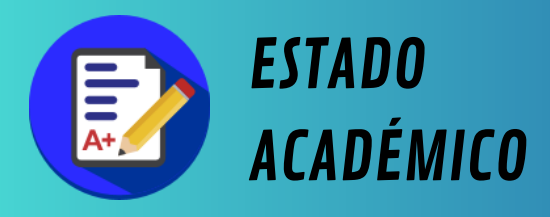

**MUESTRA UN INFORME DEL** ESTADO ACADÉMICO DEL **ESTUDIANTE** 

- Promedio estudiante.
- Promedio del curso.
- Nota definitiva de las asignaturas por periodo seleccionado.

| ← Est              | ado Acade          | mico               |              |             |
|--------------------|--------------------|--------------------|--------------|-------------|
| Periodos:          | - 1 - •            |                    |              |             |
| DEF<br>10.0 - 69.0 | ACP<br>70.0 - 79.0 | SOB<br>80.0 - 94.0 | E><br>95.0 - | (C<br>100.0 |
|                    | Gráfico            | general            |              |             |
| Estudiante         |                    |                    |              | 86.0        |
| Curso              |                    |                    | _            | 86.0        |
|                    | Gráfico as         | signaturas         |              |             |
| Arte               |                    |                    |              | 100.0       |
| Biologia           |                    |                    |              | 85.0        |
| Ciencias Eco       | onomicas y P       | oliticas           |              | 85.0        |

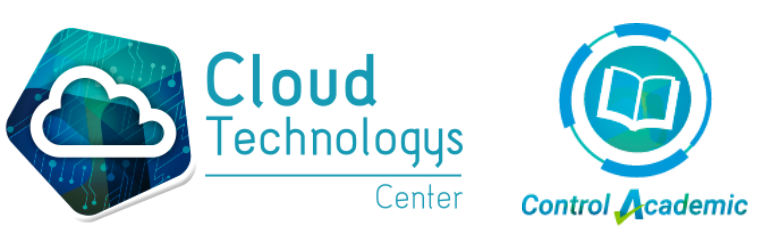

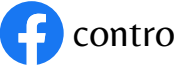

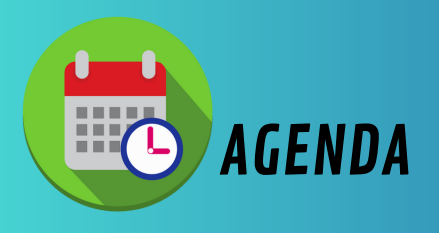

Muestra en el calendario los eventos que tiene asignado el estudiante.

| ÷   | lune   | s, 23 d | le enero | o de 20 | 023   |     |
|-----|--------|---------|----------|---------|-------|-----|
| <   | Januar | y 2023  |          | (2 v    | veeks | >   |
| Sun | Mon    | Tue     | Wed      | Thu     | Fri   | Sat |
| 1   | 2      | 3       | 4        | 5       | 6     | 7   |
| 8   | 9      | 10      | 11       | 12      | 13    | 14  |
| 15  | 16     | 17      | 18       | 19<br>3 | 20    | 21  |
| 22  | 23     | 24      | 25<br>1  | 26      | 27    | 28  |
| 29  | 30     | 31      | 1        | 2       | 3     | 4   |

jueves, 19 de enero de 2023 - martes, 24 de enero de 2023

#### Tarea QUÍMICA

VANESSA JUDITH MONTES GARCIA

Presentaciones campos de acción de la química orgánica

viernes, 20 de enero de 2023 - miércoles, 25 de enero de 2023

Taller MATEMÁTICAS MILTON JOSE MORENO MUNOZ

Guía - Taller

https://docs.google.com/document/d /1AD4Km3cWo1kVvgQ2pl\_Drzj0IUovy-A1jhliuTSLHwE/edit

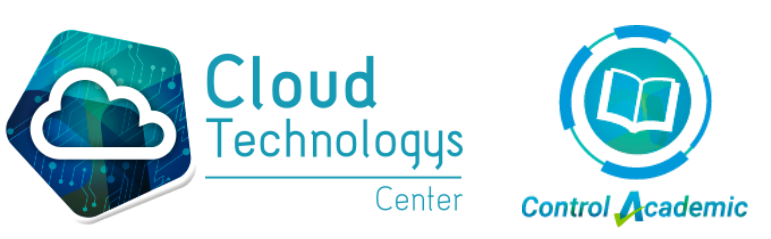

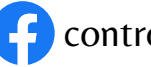

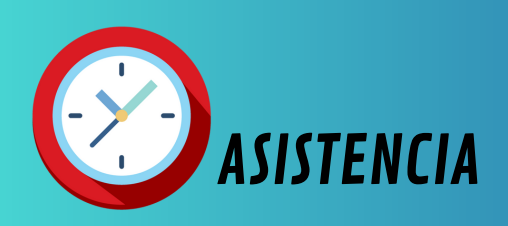

Muestra un informe de la asistencia del estudiante.

- Inasistencia por días
- Inasistencia por asignaturas

| 1                                |                |
|----------------------------------|----------------|
| ← Control de asistencia          | escolar        |
| Día T I<br>1 2                   | <b>E</b><br>2  |
| martes, 24 de enero de 2023      | Enviar excusa  |
| Llego Tarde                      |                |
| viernes, 16 de diciembre de 2022 | Enviar excusa  |
|                                  |                |
| jueves, 15 de diciembre de 2022  | Enviar excusa  |
| Asignatura 2 24                  | <b>E</b><br>20 |
| viernes, 20 de enero de 20       | 23             |
| Etica y Valores Humanas          | Hora: 1        |
| Llegó Tarde                      | Enviar excusa  |
| Etica y Valores Humanas          | Hora: 2        |
| Llegó Tarde                      | Enviar excusa  |
| viernes, 16 de diciembre de      | 2022           |

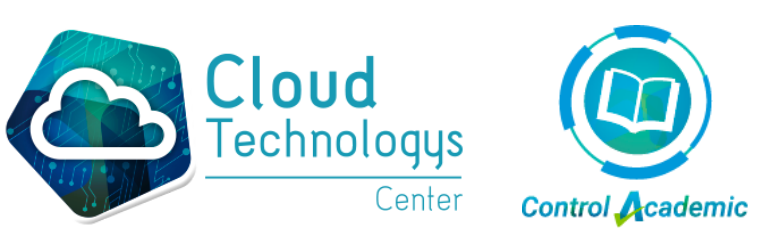

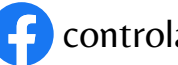

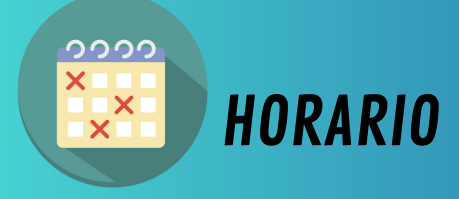

Muestra el horario de clases del estudiante

NOTA: Para que el horario le aparezca al estudiante, debe estar configurado previamente el por docente

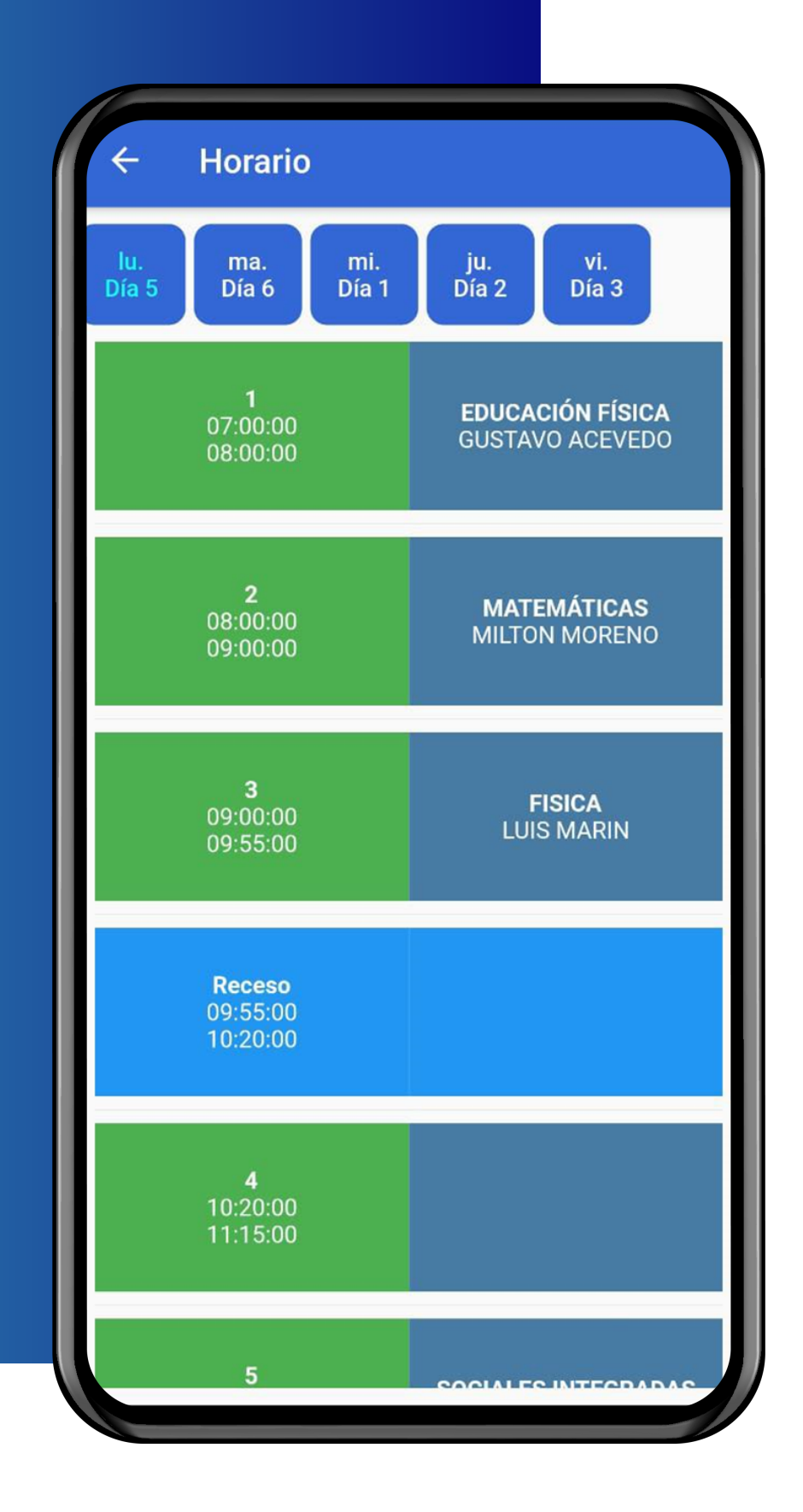

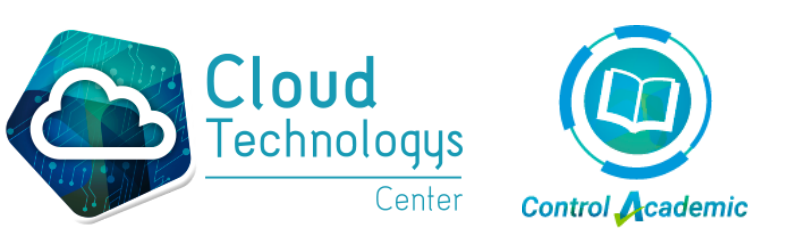

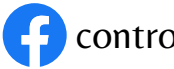

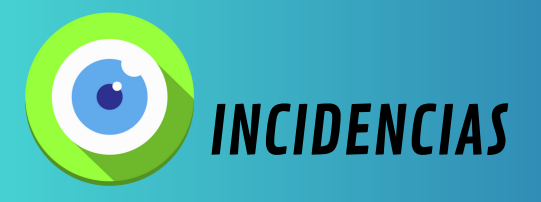

Muestra las incidencias reportadas a los estudiantes

Incidencias

Desplazarse a cualquier dependencia de la Institución sin permiso del docente o el respectivo Coordinador. 24/01/2023 9:29:00

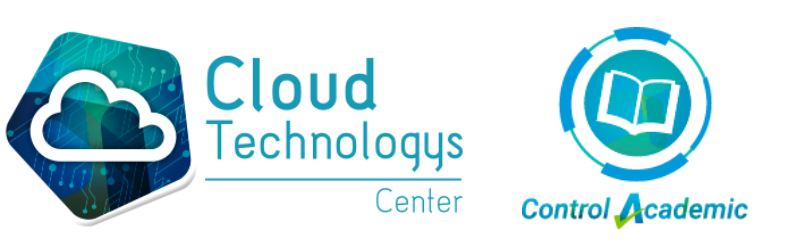

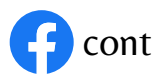

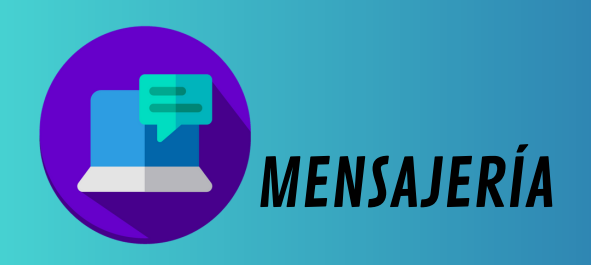

Al ingresar en el módulo de mensajería, nos mostrará la bandeja de entrada y correos que hemos recibido Bandeja de entrada Administrador Cloud Technologys \* Mensaje de Prueba Lun. 23 ene. 10:57 a.m.

> Para redactar y envío de correos, presionamos en el botón con icono +

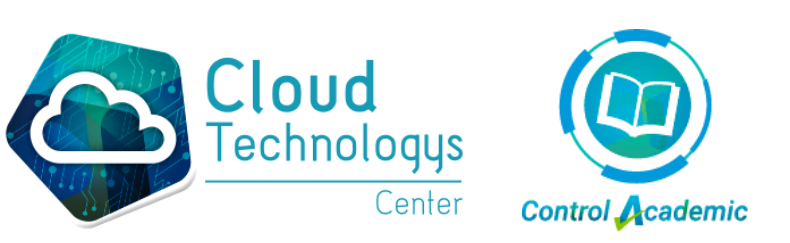

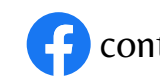

De: Nombre del estudiante, debe aparecer automáticamente

Para: buscamos el nombre a quien va dirigido el mensaje del correo.

(Al presionar Para: nos mostrará los grupos en el cual tiene acceso el estudiante para enviar el correo.)

En este caso, enviaremos un correo a un docente.

| Û                                           |                              |
|---------------------------------------------|------------------------------|
|                                             |                              |
|                                             |                              |
|                                             | $\bigcirc$                   |
|                                             |                              |
|                                             |                              |
|                                             |                              |
| I                                           | ~                            |
|                                             |                              |
| juntos<br>No e<br>n sin<br>no es<br>envíelo | van<br>Ia<br>el<br>al        |
|                                             | juntos n<br>no es<br>envíelo |

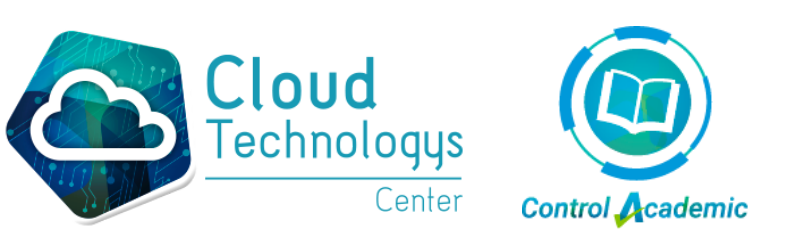

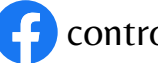

Ingresamos el título en el asunto del correo

Si deseamos enviarle una copia al correo externo, seleccione esta opción.

Escribimos el detalle del mensaje para enviar.

| ← N                                                                              | uevo mensa                                                                               | aje                                                                               | Û                                                             | >                                          |
|----------------------------------------------------------------------------------|------------------------------------------------------------------------------------------|-----------------------------------------------------------------------------------|---------------------------------------------------------------|--------------------------------------------|
| De: JORGE                                                                        | LUIS ARROYO                                                                              | BARRANCO                                                                          |                                                               |                                            |
| Para:                                                                            | Se                                                                                       | leccione                                                                          |                                                               |                                            |
| ADRIAN                                                                           | A ALEJANDRA                                                                              | MEDINA NC                                                                         | OVA                                                           | $\supset$                                  |
|                                                                                  |                                                                                          |                                                                                   |                                                               |                                            |
| mensaje de                                                                       | e prueba                                                                                 |                                                                                   |                                                               |                                            |
| Archivos Adj                                                                     | untos                                                                                    |                                                                                   |                                                               |                                            |
|                                                                                  |                                                                                          |                                                                                   |                                                               |                                            |
| JPG<br>Screenshot                                                                |                                                                                          |                                                                                   |                                                               |                                            |
| Enviar a e                                                                       | xterno e intern                                                                          | 0                                                                                 |                                                               | <b>~</b>                                   |
| Este es un                                                                       | mensaje de pr                                                                            | ueba                                                                              |                                                               |                                            |
| IMPORTAN<br>dirigidos e<br>permitida<br>autorizació<br>destinatari<br>remitente. | ITE: Este mensaj<br>exclusivamente<br>su reproducci<br>on expresa del<br>o final por fav | e y sus archive<br>a su destina<br>ón o distril<br>Colegio. Si u<br>ror elimínelo | os adjunto<br>tario. No<br>oución si<br>isted no<br>y reenvíe | os van<br>está<br>in la<br>es el<br>elo al |

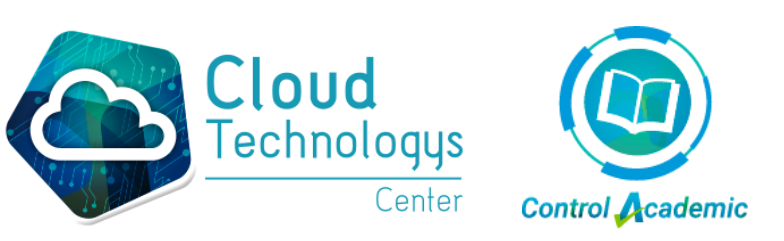

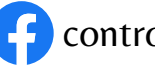

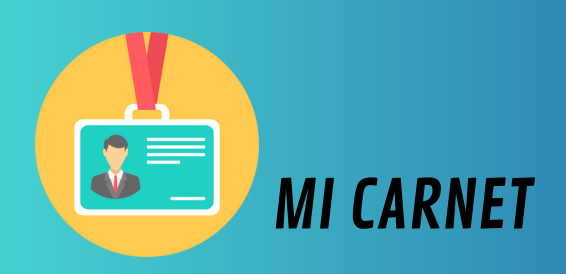

En el módulo carnet, si tiene carnet asignado le mostrará el carnet al estudiante

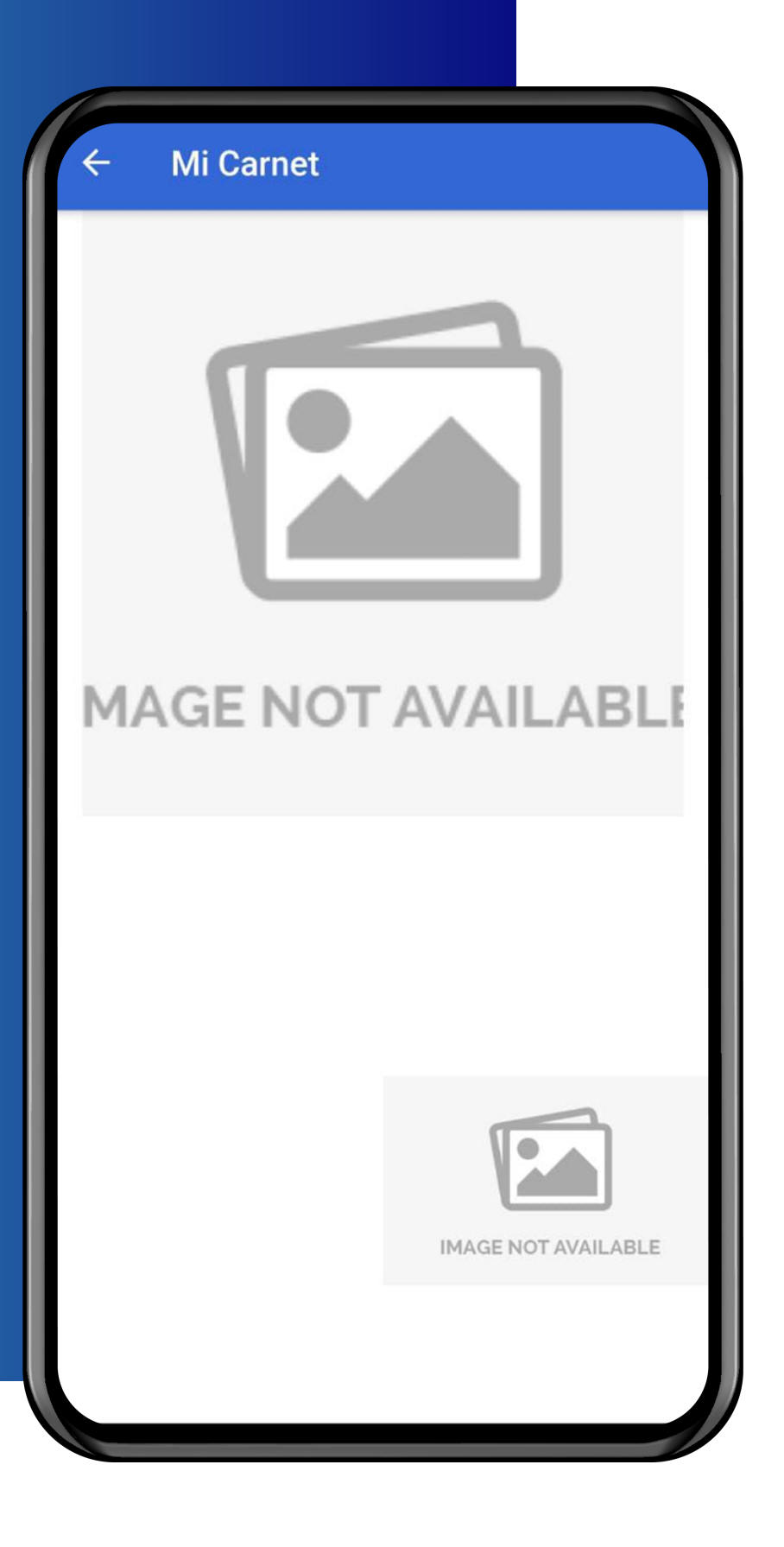

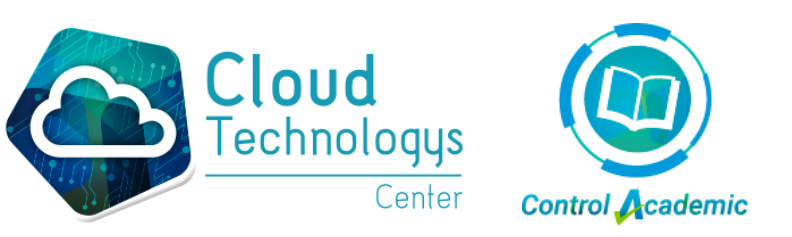

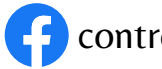

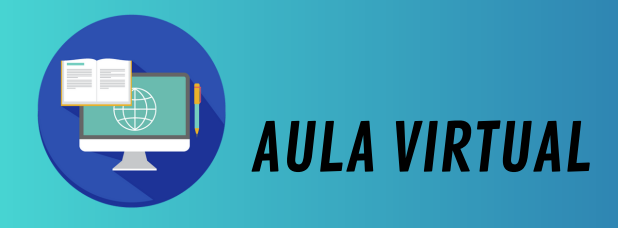

En el módulo aula virtual, nos direccionará hacia la página web de la plataforma en el Aula Virtual.

|                     | p.controlacademic.co                                      | +    | 3 |     |
|---------------------|-----------------------------------------------------------|------|---|-----|
| ≡                   | Control                                                   | ¢    |   | 8   |
|                     | 2023 Undécin                                              | no B |   |     |
| 2023                | ✓ Periodo                                                 | 01   |   | × ] |
| Mis asi<br>Asignati | gnaturas (10)<br>uras 📋 Calendario                        |      |   |     |
| Docente: A          | <b>Educación Física</b><br>Acevedo Zarante Gustavo Adolfo |      |   |     |
| Docente: N          | <b>Español</b><br>Munévar Fernández Héctor Eduardo        |      |   |     |
| Docente: N          | <b>Ética Y Religión</b><br>Munoz Sierra Frank William     |      |   |     |
| Docente: N          | <b>Filosofía</b><br>Munoz Sierra Frank William            |      |   |     |
| Docente: N          | <b>Fisica</b><br>Marin Rodriguez Luis Eduardo             |      |   |     |
|                     | Geometría                                                 |      |   |     |

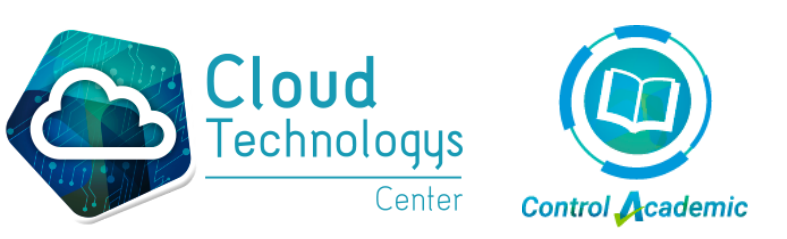

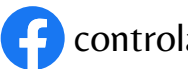

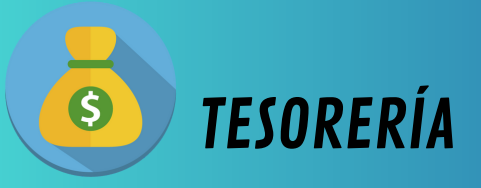

Al ingresar al módulo de tesorería se podrá ver el concepto, el valor y el botón de pagar.

| ÷ -        | Tesorería                    |                             |   |
|------------|------------------------------|-----------------------------|---|
| Recibos de | e pago                       |                             |   |
| Maya       | Fecha P. Venc.<br>15/05/2021 | Valor P. Venc.<br>0 \$      | Α |
| wayo       | Fecha S. Venc.<br>30/05/2021 | Valor S. Venc.<br>13.500 \$ |   |
| Мауо       | Fecha P. Venc.<br>15/05/2022 | Valor P. Venc.<br>0 \$      | θ |
| Mayo       | Fecha S. Venc. 30/05/2022    | Valor S. Venc.<br>13.936 \$ |   |
| Concept    | os                           |                             | ~ |
| Servicios  | 3                            |                             | v |
|            |                              |                             |   |
| Transpo    | rte                          |                             | ~ |
| Interese   | 6                            |                             | ~ |
|            |                              |                             |   |

![](_page_18_Picture_4.jpeg)

![](_page_18_Picture_5.jpeg)

![](_page_19_Picture_1.jpeg)

En el módulo de enfermería se pueden visualizar los reportes cronológicamente por mes

![](_page_19_Picture_3.jpeg)

#### Enero

Categoría MALESTAR GENERAL Hora de entrada Mar. 24 ene. 3:03 p.m. Hora de salida Mar. 24 ene. 3:03 p.m. Observación Se le aplico primeros auxilio para estabilizar al...

![](_page_19_Picture_6.jpeg)

![](_page_19_Picture_7.jpeg)

#### PQRS

En el módulo de PQRS, nos redireccionará la página web de la plataforma, donde podemos ver nuestras solicitudes o realizar una PQRS (Peticiones, Quejas, Requerimiento, Sugerencias)

|          |                       |                         | Contro<br>Acade         | ol<br>mic     |   |   |
|----------|-----------------------|-------------------------|-------------------------|---------------|---|---|
| Ρ        | etici<br>Re<br>Su     | ONES<br>ECLAN<br>GEREI  | , QUE<br>10s y<br>NCIA: | JAS<br>,<br>S | , |   |
| Volver a | I Inicio              | Ver Mis Sc              | licitudes               |               |   |   |
| Solicit  | tud: <mark>(*)</mark> |                         |                         |               |   |   |
| Selece   | cione                 |                         |                         |               |   | ~ |
| 🛛 Gestic | ón: <mark>(*)</mark>  |                         |                         |               |   |   |
| 👪 Tipo d | de Docum              | nento: <mark>(*)</mark> |                         |               |   |   |
| Selec    | cione                 |                         |                         |               |   | ~ |
| 🚍 Núme   | ero Docur             | mento: <mark>(*)</mark> |                         |               |   |   |
| 2324     |                       |                         |                         |               |   |   |
| 🕹 Nomb   | re Compl              | eto: (*)                |                         |               |   |   |
| JORGE    | E LUIS AR             | ROYO BAR                | RANCO                   |               |   |   |
| Corre    | o: (*)                |                         |                         |               |   |   |
| correo@  | )gmail.con            | n                       |                         |               |   |   |
| Descr    | inción: (*            | )                       |                         |               |   |   |
| E Fue    | nte HTMI              |                         |                         |               |   |   |
| 100      |                       | J                       |                         |               |   |   |

**f** controlacademic **o** control\_academic

![](_page_20_Picture_4.jpeg)

- Seleccionar el tipo de solicitud
- Seleccionar el tipo de documento
- Digitar el número del documento
- Digitar el nombre completo
- Digitar la dirección dé correo

|           |                                    | ademic              |    |   |
|-----------|------------------------------------|---------------------|----|---|
| PE        | TICIONES, Q<br>RECLAMO<br>SUGERENC | UEJAS<br>S Y<br>IAS | S, |   |
| Volver al | Inicio Ver Mis Solicitu            | ıdes                |    |   |
| Solicitu  | ıd: (*)                            |                     |    |   |
| Selecci   | one                                |                     | ~  |   |
| 🛛 Gestiór | n: (*)                             |                     |    |   |
| 📲 Tipo de | e Documento: (*)                   |                     |    |   |
| Selecci   | one                                |                     | ~  |   |
| 🚍 Númer   | o Documento: (*)                   |                     |    |   |
| 2324      |                                    |                     |    |   |
| 🛔 Nombre  | e Completo: (*)                    |                     |    |   |
| JORGE     | LUIS ARROYO BARRAN                 | ICO                 |    |   |
| Correo    | : (*)                              |                     |    |   |
| correo@g  | gmail.com                          |                     |    |   |
| Descrip   | oción: (*)                         |                     |    |   |
| Fuent     | te HTML                            |                     |    | ] |
|           |                                    |                     |    |   |

![](_page_21_Picture_7.jpeg)

![](_page_21_Picture_8.jpeg)

- Escribimos la descripción de la PQRS
- Si deseamos adjuntar un archivo, dar touch en el botón, seleccionar archivo
- Botón para enviar la solicitud de PQRS

| Nombre Completo: (*)<br>JORGE LUIS ARROYO BARRANCO<br>Correo: (*)<br>correo@gmail.com<br>Descripción: (*)<br>Puente HTML<br>Fuente HTML<br>Formato Fuente<br>Ta                                                                                                    | 2324                             |                           |
|----------------------------------------------------------------------------------------------------|----------------------------------|---------------------------|
| JORGE LUIS ARROYO BARRANCO<br>Correo: (*)<br>correo@gmail.com<br>Descripción: (*)<br>Puente HTML<br>Fuente HTML<br>Formato → Fuente →<br>Ta →<br>B I U S A A A<br>Estilo → Formato → Fuente →<br>Ta →<br>B I U S A A A<br>Subir Archivo (.PDF) (*)<br>eleccionar archivo Sin archivos seleccionados                                                                                                    | Nombre Completo: (*)             |                           |
| Correo: (*)<br>correo@gmail.com<br>Descripción: (*)<br>Fuente HTML<br>Fuente HTML<br>Formato Fuente<br>Ta                                                                                                    | JORGE LUIS ARROYO BARR           | ANCO                      |
| <pre>sorreo@gmail.com</pre> Descripción: (*)  Fuente HTML  Formato Fuente  Ta  B I U S A. O.  E = = = = = = = = f f f  Subir Archivo (.PDF) (*) eleccionar archivo Seleccionados                                                                                                    | Correo: (*)                      |                           |
| Descripción: (*)<br>Fuente HTML<br>Fuente HTML<br>Formato Fuente<br>Ta<br>B I U S A A A<br>E = = = = = = = f f f<br>E = f f f<br>E = f f f f<br>E = f f f f<br>E = f f f f f<br>E = f f f f f<br>E = f f f f f f f<br>E = f f f f f f f f f f f f f f f f f f | correo@gmail.com                 |                           |
| Fuente HTML Fuente HTML Formato Fuente Fuente F                                                                                                    | Descripción: (*)                 |                           |
| Subir Archivo (.PDF) (*)                                                                                                    | Fuente HTML                      |                           |
| Estilo  Formato Fuente Ta B I U S A                                                                                                    | × 6 ê î û   •                    | ABC -                     |
| Ta                                                                                                    | Estilo - Formato                 | ▼ Fuente ▼                |
| BIUS A. D.<br>E = = = := := := := := := := := := := :=                                                                                                    | Та •                             |                           |
| E = = = = = = + 1 1<br>Subir Archivo (.PDF) (*)<br>eleccionar archivo Sin archivos seleccionados                                                                                                    | B I U <del>S</del> A· 🛛          | -                         |
| Subir Archivo (.PDF) (*)                                                                                                    | <b>e e e e</b>   ]= :=           | ∃≣ <del>3</del> ∎   ▶¶ ¶∢ |
| Subir Archivo (.PDF) (*)<br>eleccionar archivo Sin archivos seleccionados                                                                                                    | • • • • • • •                    |                           |
| Subir Archivo (.PDF) (*)<br>eleccionar archivo Sin archivos seleccionados                                                                                                    |                                  |                           |
| eleccionar archivo Sin archivos seleccionados                                                                                                    | Subir Archivo ( <b>PDF</b> ) (*) |                           |
|                                                                                                    | eleccionar archivo Sin arch      | ivos seleccionados        |

**f** controlacademic **o** control\_academic

![](_page_22_Picture_5.jpeg)

#### **Obtenga la aplicación ahora**

![](_page_23_Picture_1.jpeg)

![](_page_23_Picture_2.jpeg)

![](_page_23_Picture_3.jpeg)